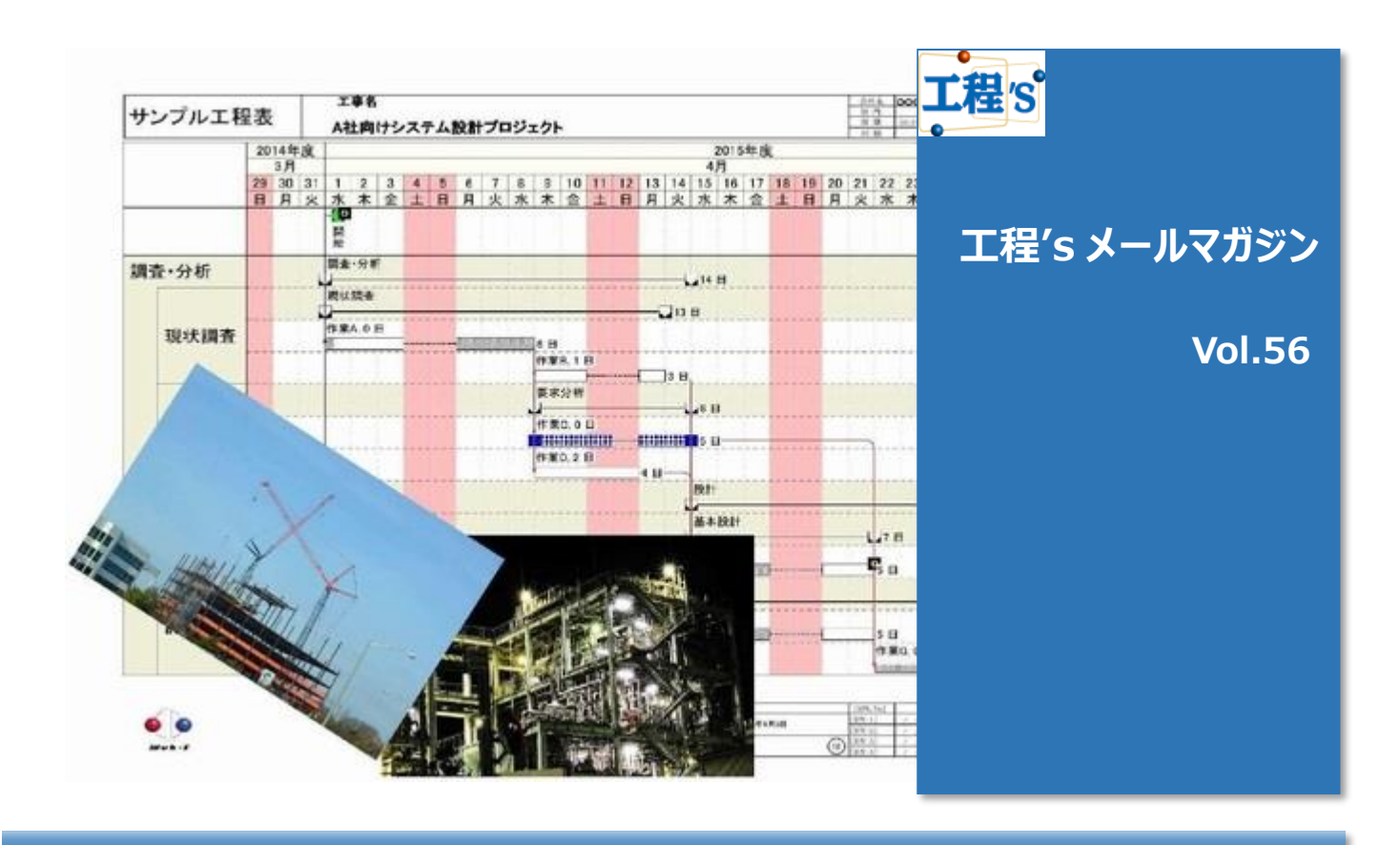

# Q:計画表をリソース毎の作業単位で見たい

- プロジェクトの規模が大きくなると、誰がどの作業にアサインされているのか、あるいは自分の作業分担がどの様な状態なのか、リソース単位で把握する事が難しくなりがちです。
- そんな時は、[資源別ビュー]を使ってみましょう。
  - A: [資源別ビュー]を活用しましょう

工程's の特色の一つに、一つの計画表を複数視点から表示する「ビュー機能」</mark>がございます。 これは、計画をさまざまな視点から検討・表示するために搭載された機能です。 ⇒詳しくはコチラ(工程's メルマガ vol.12:ビュー機能を利用する)もご覧ください!

ユーザーが自由に設定できる 5 種類の区分別ビューの他、作業を資源(リソース)別に表示した [資源別ビュー]が標準で搭載されています。

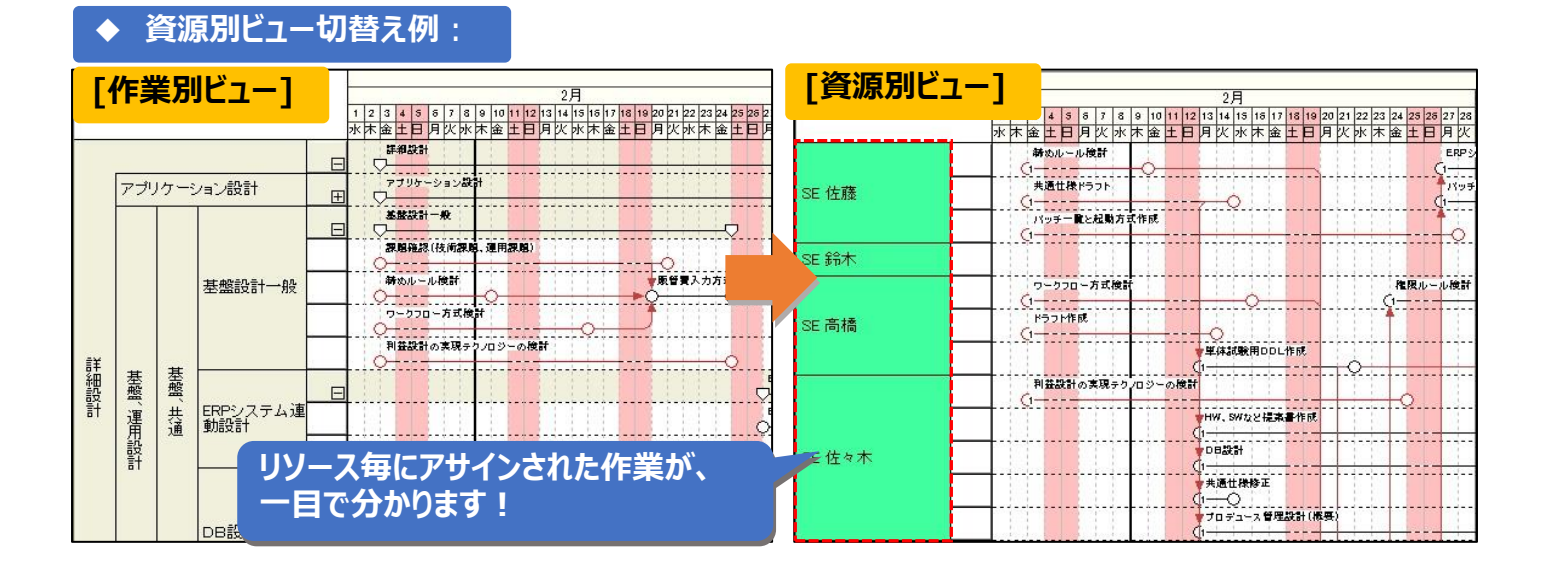

## ◆ [資源別ビュー]使い方

### [資源別ビュー]への<mark>切り替えはワンクリック</mark>でOKです。特別な設定や編集は、一切必要ありません!

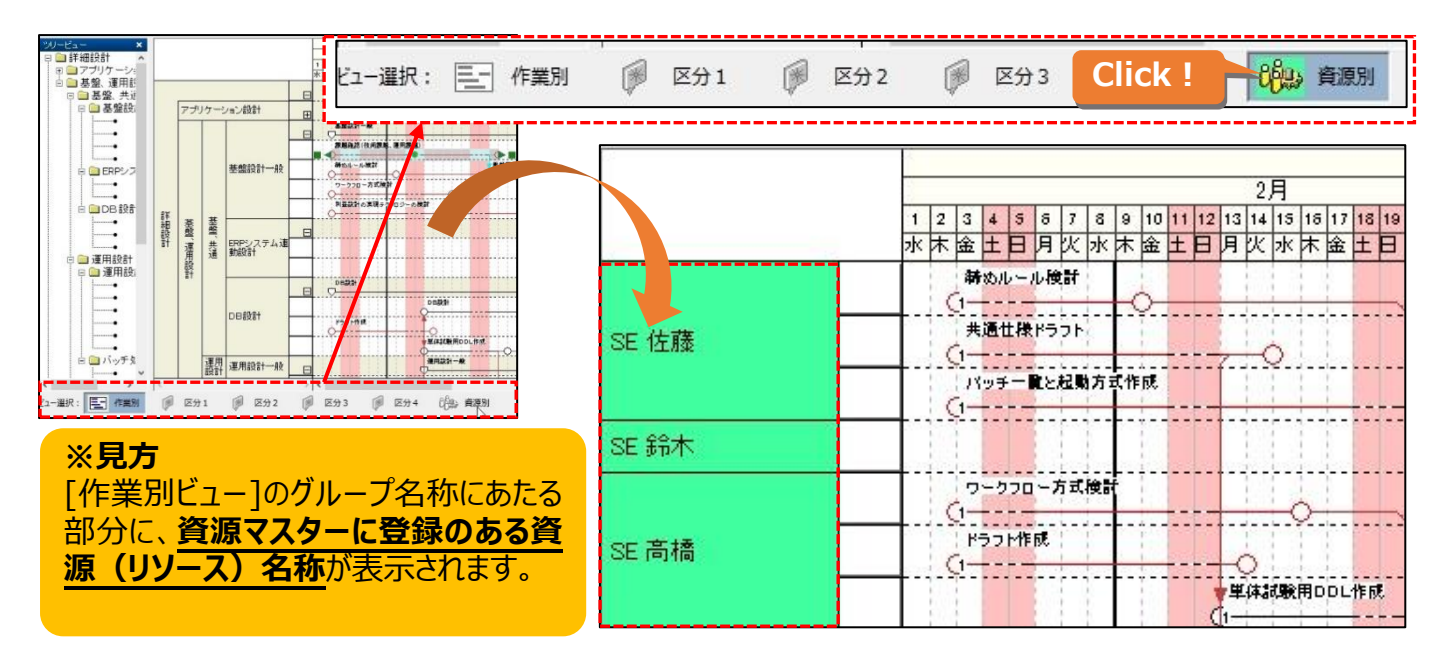

#### ◇ [資源別ビュー]での操作方法

「資源別ビュー」で作業バーの移動を行うと、バーの必要資源が自動的に切り替わります。

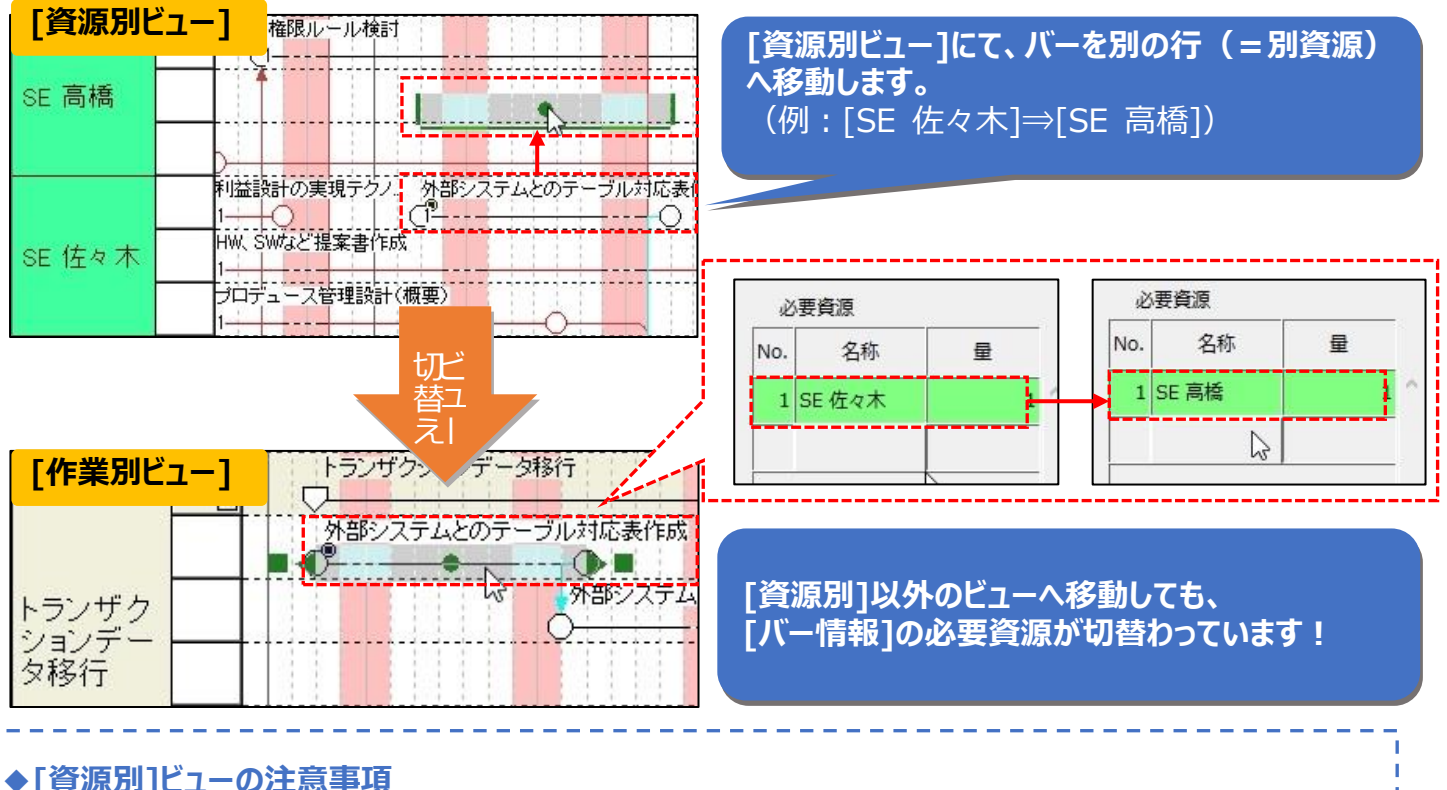

#### ◆[資源別]ビューの注意事項

・※資源別ビューでは階層の作成は出来ません └※資源別ビューではグループバーの作成は出来ませんが、作業別ビューでグループバーに資源割り当てを 行っていた場合は、資源別ビューでもグループバーが表示されます。 ※必要資源の設定がない作業バーは、すべて「必要資源未設定」グループに表示されます。 ※複数の必要資源が設定されているバーを「必要資源未設定」グループに移動すると、 必要資源の一括削除ができます。

[資源別]ビューでは、「バーの移動」=「登録資源の変更」となります。 これを利用して、[資源別]ビュー上で作業の負荷調整を簡単に行う事が出来ます。

作業別ビューでは、過負荷となっているバーを確認出来ても、代替資源の選択が容易でない事があります。 資源別ビューならば、空いている資源を一目で確認する事が出来ます!

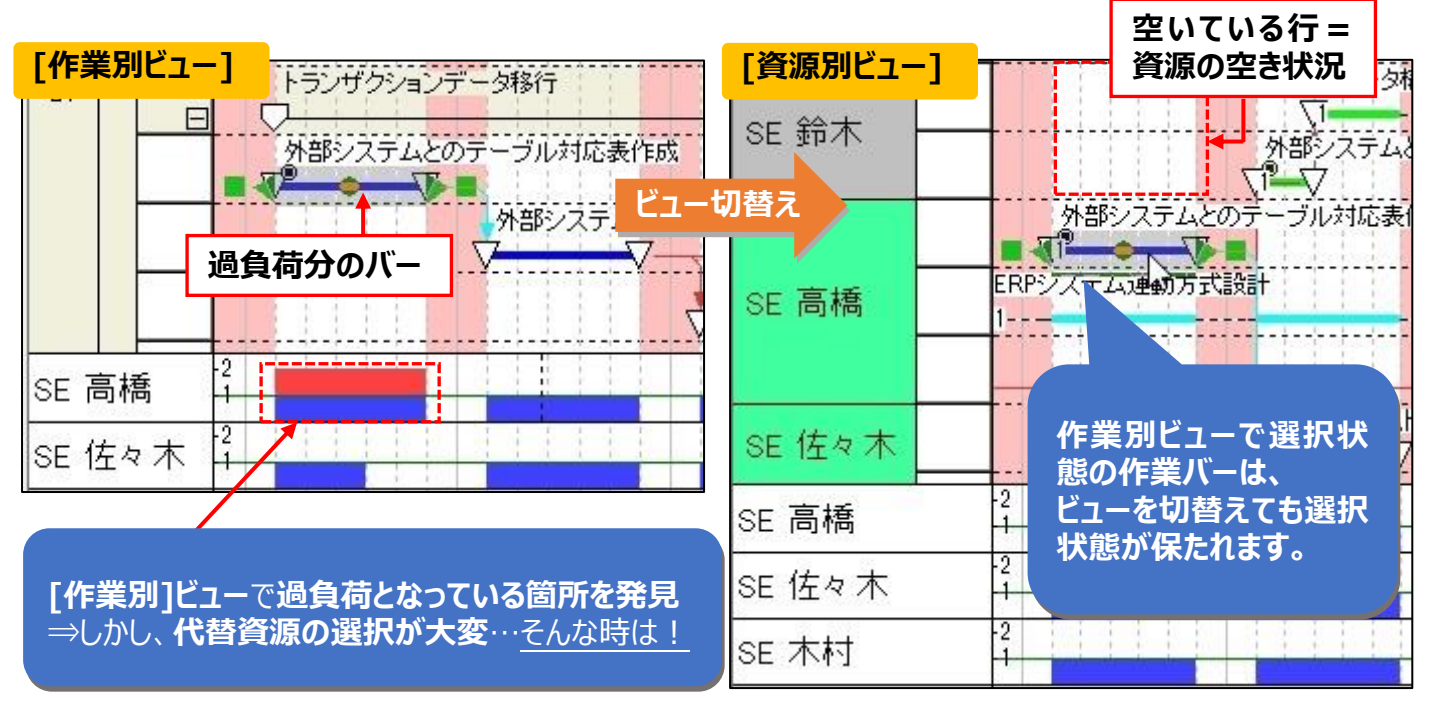

資源別ビューへ切替え後、バーを<mark>空いている所へそのまま移動するだけ</mark>でOKです。

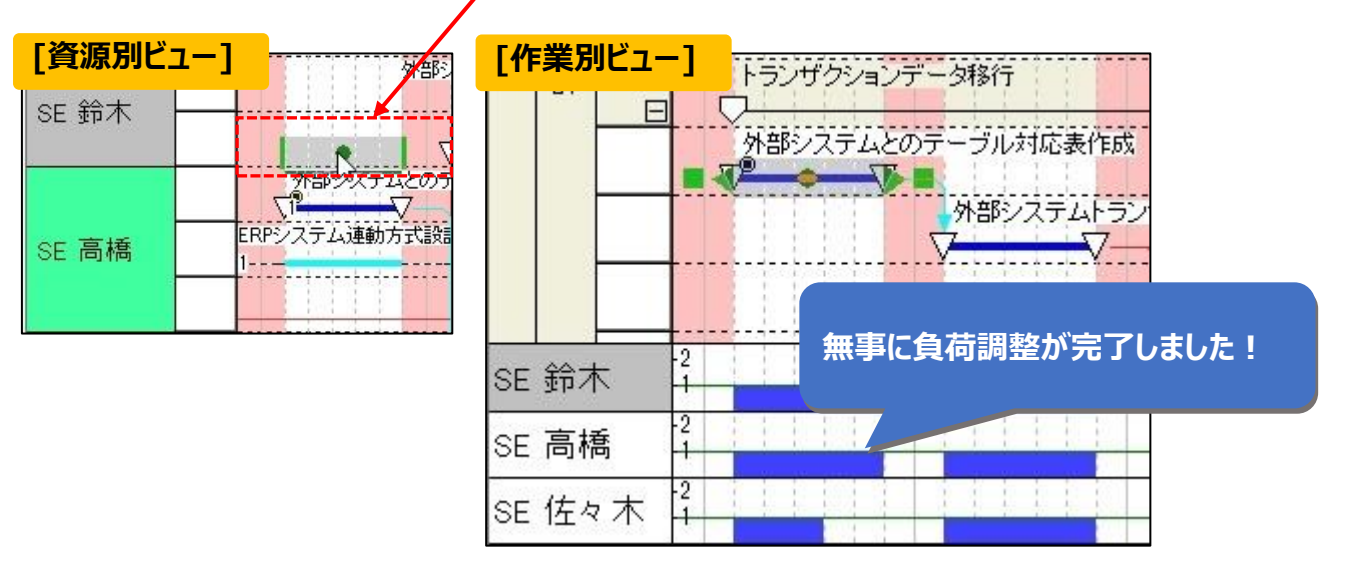

[資源別]ビューならば、**必要資源の設定やプロジェクトの負荷調整**を、目で見ながら行う事ができます。 作業別、区分 1~4 の各ビューと併せて、有効活用しましょう!

## ◆次回予告

次回は、ユーザーサポート宛のお問合せの中から頻出の物を抜粋した、【特別Q&A】を配信します!